## **Irving Independent School District**

## Help, I forgot my password or username!

Here are steps to recover your HAC password or username if you forget it:

1. Go to the HAC website: https://www.irvingisd.net/hac

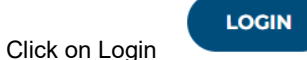

2.

5

3. Then click the link for FORGOT MY USERNAME OR PASSWORD link.

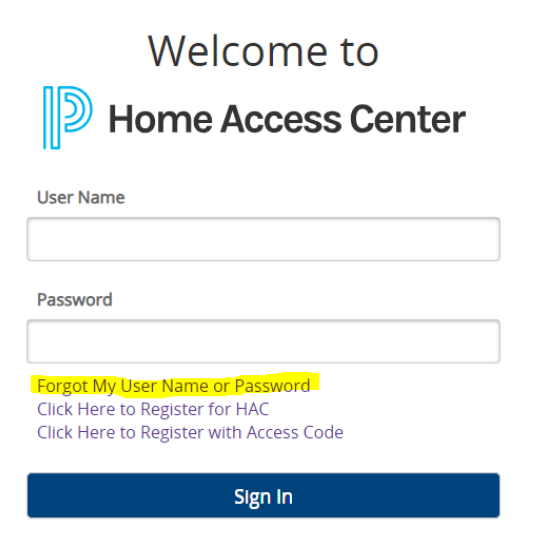

4. Either enter your USERNAME or your EMAIL ADDRESS and HAC will send you instructions on re-setting your account:

| Forg | got User Name Or Password                           |
|------|-----------------------------------------------------|
|      | Please enter either your User Name or Email Address |
|      | 🖲 User Name:                                        |
|      |                                                     |
|      |                                                     |
|      | Submit                                              |

6. Follow the steps in the email from HAC.

NOTE: If you never receive an email from HAC (Home Access Center), then your email address may be wrong in the Irving ISD student data system, or you have not set the challenge questions and answers when you created the account. You will have to go to your child's school and have a school staff member verify you from your photo ID then reset your password, lookup your username, and/or double-check your correct email address.